## 电话交换机管理软件网络连接说明

一、网络线制作

网络线将系统主机与企业局域网连接,用于语音和数据传输。网络线使用4对双绞线制作,采用直通线的连接方式,线序如下图所示:

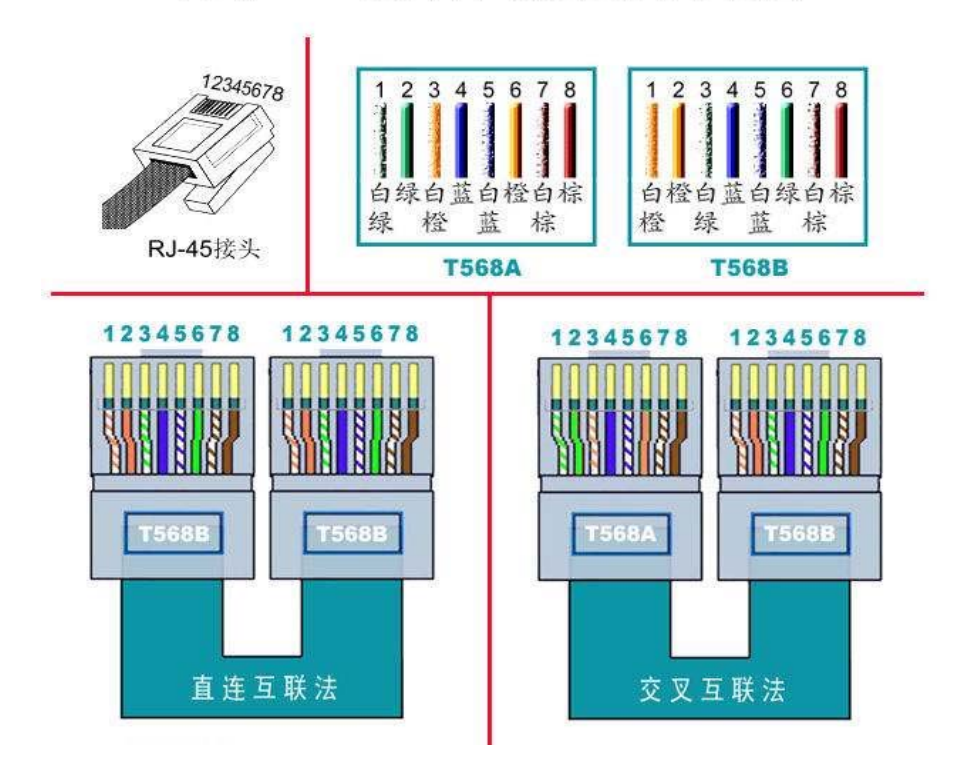

网线RJ-45接头(水晶头)排线示意图

注意:一般网线平行线或者交叉线都可以连接,为了保证网络稳定性和传输距离,请按 以上交叉线连接。

## 二、连接方式说明

1、设备和电脑直接连接

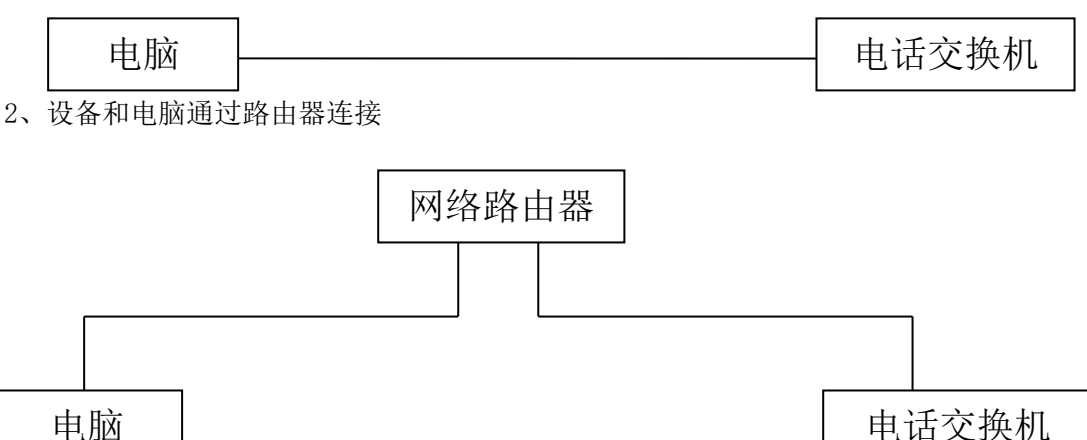

## 三、建立设备通讯

A、设备和电脑直接连接方法:

1、打开网络连接→本地连接→右键属性→打开 Internet 协议(TCP/IP), Windows7 显示 Internet 协议(TCP/IP)是 IPv4 →进行修改(如下图)→确定。

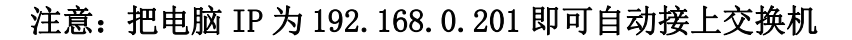

| Internet 协议(TCP/IP)属性 🛛 🥐 🗙                                | Internet 协议 (TCP/IP) 属性                                    |
|------------------------------------------------------------|------------------------------------------------------------|
| 常规 备用配置                                                    | 常规                                                         |
| 如果网络支持此功能,则可以获取自动指派的 IP 设置。否则,<br>您需要从网络系统管理员处获得适当的 IP 设置。 | 如果网络支持此功能,则可以获取自动指派的 IP 设置。否则,<br>您需要从网络系统管理员处获得适当的 IP 设置。 |
| ● 自动获得 IP 地址 ①                                             | ○ 自动获得 IP 地址 (0)                                           |
| ○使用下面的 IP 地址(S):                                           | ● 使用下面的 IP 地址 ©):                                          |
| IP 地址(I):                                                  | IP 地址(I): 192.168.0.201                                    |
| 子网掩码 (U):                                                  | 子网掩码 (U): 255.255.255.0                                    |
| 默认网关 (1):                                                  | → 默认网关 ⑪: Ⅰ                                                |
| <ul> <li>自动获得 DNS 服务器地址 (2)</li> </ul>                     | ○ 自动获得 DMS 服务器地址 ⑫)                                        |
| ○使用下面的 DNS 服务器地址 (2):                                      | ●使用下面的 DNS 服务器地址 (2):                                      |
| 首选 DNS 服务器 (2):                                            | 首选 DNS 服务器 (P):                                            |
| 备用 DNS 服务器 ( <u>k</u> ):                                   | 备用 DNS 服务器 (A):                                            |
| 高级 (火)                                                     | 高级 (2)                                                     |
| 確定 取消                                                      | 确定 取消                                                      |

2、打开设备软件→等待交换机自动连接→连接正常(如下图)

| 88                     | 冰河电话3        | 交换机管理      | ≣系統♥1 | 2.2 | 型号               | <b>: K864</b>  | 配置: [4 | 中 <b>维</b> 64分 | 机]      |        |     |    |          |          |          |         |   |
|------------------------|--------------|------------|-------|-----|------------------|----------------|--------|----------------|---------|--------|-----|----|----------|----------|----------|---------|---|
| <u>登時</u> 系統设置 用户管理 帮助 |              |            |       |     |                  |                |        |                |         |        |     |    |          |          |          |         |   |
| Í                      |              |            | 通话状态  | 9   |                  | 酒店管理           |        |                | ▲ 来电显示  |        |     |    |          |          |          |         |   |
|                        | 通话状态         |            |       |     |                  |                |        |                |         |        |     |    |          |          |          |         |   |
|                        | - 绳路状态       | ~          | ~     | ~   | ~                | ~              | ~      | ~              | _       | _      |     |    |          |          | _        | _       |   |
|                        | <b>200</b> 1 | <b>2</b>   | 3 🏈   | 3   | 4 🥘 !            | 5 🥘 6          | ، 🏈    | ہ 🏈            | 9       | 10     | 11  | 12 | 13       | )        | 4 🕋 1    | 5 🚰 1   | 3 |
|                        | 空闲           | 空闲         | 空闲    | 空闲  | 空闲               | 空闲             | 空闲     | 空闲             | 一无      | 无      | 一无  | 无  | 一无       | 一无       | 无        | 一无      |   |
|                        |              |            |       |     |                  |                |        |                |         |        |     |    |          |          |          |         |   |
|                        |              |            |       |     |                  |                |        |                |         |        |     |    |          |          |          |         |   |
|                        | 17           | 18         | 19    |     | 20 7 2           | 1 22           | 23     | 24             | 25      | 26     | 21  | 28 | <b>1</b> | 3        | ° (745 3 |         | 2 |
|                        | 九            | 九          | 九     | 九   | 九                | 九              | 九      | 九              | 九       | 九      | 九   | 九  | 九        | 九        | 九        | 九       |   |
|                        |              |            |       |     |                  |                |        |                |         |        |     |    |          |          |          |         |   |
|                        | 协维壮太         |            |       | -4# | 1 米太             |                |        |                |         |        |     |    |          |          |          |         |   |
|                        | 1            |            |       |     | 101 80           | 9 817          | 825    | 833            | 841     | 849    | 857 |    |          |          |          |         | 1 |
|                        | 2            |            |       | 8   | 02 81            | 0 818          | 826    | 834            | 842     | 850    | 858 |    |          |          |          |         |   |
|                        | 3            |            |       | 8   | 03 81            | 1 819          | 827    | 835            | 843     | 851    | 859 |    |          |          |          |         |   |
|                        | 0            |            |       |     | 04 81            | 2 820<br>3 821 | 829    | 837            | 845     | 853    | 861 |    |          |          |          |         |   |
|                        | 0            |            |       | 8   | 06 81            | 4 822          | 830    | 838            | 846     | 854    | 862 |    |          |          |          |         |   |
|                        | 0            |            |       | 8   | 107 81<br>108 81 | 5 823<br>6 824 | 831    | 839            | 847     | 855    | 863 |    |          |          |          |         |   |
|                        |              |            |       |     |                  | 0   001        | 1 001  | 1 0.10         | 1 0.0   | 1 000  | 001 | J  |          |          |          |         |   |
|                        |              |            |       |     |                  |                |        |                |         |        |     |    |          |          |          |         |   |
|                        |              |            |       |     |                  |                |        |                |         |        |     |    |          |          |          |         |   |
|                        |              |            |       |     |                  |                |        |                |         |        |     |    |          |          |          |         |   |
|                        |              |            |       |     |                  |                |        |                |         |        |     |    |          |          |          |         |   |
|                        |              |            |       |     |                  |                |        |                |         |        |     |    |          |          |          |         |   |
|                        | -            |            |       |     |                  |                |        |                |         |        |     |    |          |          |          |         |   |
|                        | 2019-7-9     | 5 10:02:03 | 状态:   | 正常  |                  |                |        | <u>_</u>       | $\odot$ | XOR: O |     | 交換 | 机IP地址:   | 192.168. | 0.45,通信  | 1端口:824 | 4 |

3、等待下方状态显示正常后,表示设备与管理软件通讯正常。

B、 设备和电脑通过路由器连接方法:

1、打开设备软件→系统设置→通讯设置→搜索设备→更改交换机 IP→配置选中设备→确 定→等待交换机连接→连接正常(如下图)

| 8                                                                                                    |                                                                                                    |                                                                                                    |                                                                                                    |
|----------------------------------------------------------------------------------------------------|----------------------------------------------------------------------------------------------------|----------------------------------------------------------------------------------------------------|----------------------------------------------------------------------------------------------------|
| 登陆系统设置用户管理<br>通过                                                                                                    | 帮助<br>f状态                                                                                                    | 酒店管理                                                                                                    |                                                                                                    |
|                                                                                                    |                                                                                                    |                                                                                                    |                                                                                                    |
| 4年日本<br>4月日本<br>4月日本<br>4月日本<br>4月日本<br>1<br>1<br>1<br>1<br>1<br>1<br>1<br>1<br>1<br>1<br>1<br>1<br>1                                                                                                    | 3 (二 4 (二 5 )<br>元 无 无 5                                                                                              | 2 6 🕋 7 🕋 8 🚑 9 🕋 10 🚝                                                                                                    | 11 / 12 / 13 / 14 / 15 / 16<br>                                                                                                    |
| 元 17 元 18 元<br>无 无                                                                                                    | 19 (二) 20 (7) (7) 第日<br>元 元 元                                                                                         | <ul> <li>○ 网络</li> <li>□ 法单转发</li> <li>■</li> <li>■</li> <l< th=""><th>29 (二 30 (二 31 (二 32<br/>元 元 元 元 元 32</th></l<></ul>                                                                                                    | 29 (二 30 (二 31 (二 32<br>元 元 元 元 元 32                                                                                                    |
| →鉄状态<br>0 0 0 0 0 0<br>0 0 0 0 0 0<br>0 0 0 0 0 0<br>0 0 0 0                                                                                                    | →<br>→<br>→<br>→<br>→<br>→<br>→<br>→<br>→<br>→<br>→<br>→<br>→<br>→                                                    | B2 2: 101     B2 45     推     D     E #      D     E #      E     E | ★ 设备          0       0       0       0       0       0         0       0       0       0       0       0       0         19200       ✓       0       0       0       0       0       0       0       0       0       0       0       0       0       0       0       0       0       0       0       0       0       0       0       0       0       0       0       0       0       0       0       0       0       0       0       0       0       0       0       0       0       0       0       0       0       0       0       0       0       0       0       0       0       0       0       0       0       0       0       0       0       0       0       0       0       0       0       0       0       0       0       0       0       0       0       0       0       0       0       0       0       0       0       0       0       0       0       0       0       0       0       0       0       0       0       0       0       0       0       0       0 </th |
| 2019-7-5 10:32:44<br>3<br>3<br>3時 系統设置 用户管理 (<br>通知                                                                                                    | 状态:正在尝试与交换机建立通<br>帮助<br><b>5状态</b>                                                                                    | 信 文 XOR:0<br>酒店管理                                                                                                    | 启用网络连接,本地监听端口:8245                                                                                                    |
| 通话状态<br>绳路状态<br>元<br>无<br>无                                                                                                    | P 3 🕋 4 🕋 5 ศ<br>द्रिप्रेक्ष                                                                                          | <b>P</b> 6 AP 7 AP 8 AP 9 AP 10 A                                                                                                    | • 11 (二) 12 (二) 13 (二) 14 (二) 15 (二) 16<br>• • • • • • • • • • • • • • • • • • •                                                                                                     |
| 一交換<br>元<br>元<br>元<br>元                                                                                                    | 机网络参数设置区<br>・<br>・<br>・<br>・<br>・<br>和工作模式<br>「CP Client <u>」</u><br>交換机IP<br>「192.168.0.45<br>子 阿掩码<br>255.255.255.0 | 网络操作         搜索设备           网络设备列表         设备名称                                                                                                    | 配置选中设备 32 元 32 元                                                                                                    |
| 外線状态     交換       ○     ○       ○     ○       ○     ○       ○     ○       ○     ○       ○     ○       ○     ○       ○     ○       ○     ○       ○     ○       ○     ○       ○     ○       ○     ○       ○     ○       ○     ○       ○     ○       ○     ○       ○     ○       ○     ○       ○     ○       ○     ○       ○     ○       ○     ○       ○     ○       ○     ○       ○     ○       ○     ○       ○     ○       ○     ○       ○     ○       ○     ○       ○     ○       ○     ○       ○     ○       ○     ○       ○     ○       ○     ○       ○     ○       ○     ○       ○     ○       ○     ○       ○     ○       ○     ○       ○     ○       < | (初默认网关 [192.168.0.201<br>交換机端口 □ □ □ □ □ □ □<br>本机IP [192.168.2.101<br>连接端口 <u>8245</u><br>"配置选中设备",以上参数更<br>机        | <ul> <li>前</li> <li>前</li> <li>前<th></th></li></ul>                                                                                                    |                                                                                                    |
| 2019-7-5 10:36:09                                                                                                    | 状态:正在尝试与交换机建立通                                                                                                    | 信                                                                                                    | 启用网络连接,本地监听端口:8245                                                                                                    |

注意: 交换机 IP 需要和本机 IP 在同一个频段下才能连接正常

|                                                                                                    | 管理 帮助                                                                                                    |                                                                                                    | BLA: 1079年0月46日                                                               |                                                                                                    |                                           |
|----------------------------------------------------------------------------------------------------|----------------------------------------------------------------------------------------------------|----------------------------------------------------------------------------------------------------|-------------------------------------------------------------------------------|----------------------------------------------------------------------------------------------------|-------------------------------------------|
|                                                                                                    | 通话状态                                                                                                    | Ţ                                                                                                    | 酒店管理                                                                          | 来电显示                                                                                                  |                                           |
| 状态<br>路状态<br>1<br>元 无                                                                                                    | 2 🕋 3 🕋 。<br>S 搜索设备                                                                                                    | 4 🛲 5 🛲 6                                                                                                    | <b>1 1 1 1 1 1 1 1 1 1 1 1 1 1 1 1 1 1 1 </b>                                 |                                                                                                    | 15 <b>(</b> ) 16                          |
| 17     元       大志     0       0     0       0     0       0     0       0     0       0     0       0     0       0     0       0     0       0     0       0     0       0     0       0     0       0     0                                                                                                    | 交換机网络参数设置<br>交换机工作模式<br>交换机IP<br>子网推码<br>交换机默认网关<br>交换机端口<br>本机IP<br>连接端口<br>点击"配置选中设备<br>交换机                                                                                                    | YZ<br>TCP Client<br>192.188.0.45<br>255.255.255.0<br>192.188.0.201<br>0 反随机<br>192.188.2.101<br>8245<br>**、以上参数更新到                  | P路操作<br>提索设备<br>网络设备列表<br>设备名称 设备MAC<br>接合名称 设备MAC<br>18864 02:80:51:15:FF:36 | 配置选中设备<br>设备IP                                                                                        |                                           |
| 19-7-5 10:37                                                                                                    | 29 状态:正在尝词                                                                                                    | 【与交换机建立通信                                                                                                    | 🚅 😶 XOR:O                                                                     | 自田网络连接,木槽紫听磁口:8945                                                                                    |                                           |
| 电话交换机管                                                                                                    | 管理系统¥12.2                                                                                                    | <b>型号: K86</b> 4                                                                                                    | 配置: [0中继0分机]                                                                  |                                                                                                    | [                                         |
| 电话交换机 會<br>系统设置 用户<br>状态                                                                                                    | 管理系统¥12.2<br>管理 帮助<br><b>通话状态</b>                                                                                                    | 초号: K864                                                                                                    | 配置: [0中维0分机]<br>酒店管理                                                          | 来电显示                                                                                                  |                                           |
| 1     正式交換机       業続设置     用戸       満状态     工       1     二       大     无       大     元       大     元       大     元       大     元       大     元       大     元       大     元       次     0       ○     ○       ○     ○       ○     ○       ○     ○       ○     ○       ○     ○       ○     ○       ○     ○       ○     ○       ○     ○       ○     ○       ○     ○ | <ul> <li>         ・・</li> <li>         ・・</li> <li>         ・</li> <li>         ・</li></ul> | 型号: K864<br>4 fm 5 fm 6<br>4 fm 5 fm 6<br>4 fm 5 fm 6<br>4 fm 5 fm 6<br>4 fm 5 fm 6<br>5 fm 7<br>182.168.2.45<br>192.168.0.201<br>0 | 配置: [0中维0分机]<br>酒店管理       酒店管理       ● ● ● ● ● ● ● ● ● ● ● ● ● ● ● ● ● ● ●   | 来电显示<br>来电显示<br>11 (二) 12 (二) 13 (二) 14 (二)<br>配置進中设备<br>投音IP 设备子网接码 设备<br>182:186:0:45 255:255:0 824 | 15 (一) 16<br>元<br>元<br>32<br>元<br>元<br>32 |

2、等待下方状态显示正常后,表示设备与管理软件通讯正常。

| 💵 冰河电话交换机                                                                                                    | 管理系统▼12.2                                                                                                    | 型号: K864  | 配置: [0中继0分机]                                                                                                    |                                             |            |    |
|----------------------------------------------------------------------------------------------------|----------------------------------------------------------------------------------------------------|-----------|----------------------------------------------------------------------------------------------------|---------------------------------------------|------------|----|
| 登陆 系统设置 用户                                                                                                    | P管理 帮助<br>通话状态                                                                                                    | Ţ         | 酒店管理                                                                                                    |                                             | 来电显示       |    |
| 通法状态       -編路状态       -編路状态       元       元       元       元       元       元       元       元       元       小线状态       0       0       0       0       0       0       0       0       0       0       0       0       0       0       0       0       0       0       0       0       0       0       0       0       0       0       0       0       0       0       0       0       0       0       0       0       0       0       0       0       0       0       0       0       0       0       0       0       0       0       0       0       0       0       0 <th><ul> <li>2 (金) 3 (金) 技索设备</li> <li>交換机网络参数设计</li> <li>交換机工作模式</li> <li>交換机工作模式</li> <li>交換机工</li> <li>子 网種弱</li> <li>交換机試口</li> <li>子 网種弱</li> <li>交換机試口</li> <li>本 机 IP</li> <li>连接端口</li> <li>点击 "配置选中设行</li> <li>交换机"</li> </ul></th> <th>4</th> <th>7       2       2       2       10         网络操作       搜索设备       2       2       10         网络设备列表       设备之版       设备工作       2       2       2       2       2       2       2       2       2       2       2       2       3       3       3       3       3       3       3       3       3       3       3       3       3       3       3       3       3       3       3       3       3       3       3       3       3       3       3       3       3       3       3       3       3       3       3       3       3       3       3       3       3       3       3       3       3       3       3       3       3       3       3       3       3       3       3       3       3       3       3       3       3       3       3       3       3       3       3       3       3       3       3       3       3       3       3       3       3       3       3       3       3       3       3       3       3       3       3       3       3       3       3&lt;</th> <th>11 (金) 12 (金) 13 記量速中设备 192:166:0:45 255:25</th> <th></th> <th>16</th> | <ul> <li>2 (金) 3 (金) 技索设备</li> <li>交換机网络参数设计</li> <li>交換机工作模式</li> <li>交換机工作模式</li> <li>交換机工</li> <li>子 网種弱</li> <li>交換机試口</li> <li>子 网種弱</li> <li>交換机試口</li> <li>本 机 IP</li> <li>连接端口</li> <li>点击 "配置选中设行</li> <li>交换机"</li> </ul> | 4         | 7       2       2       2       10         网络操作       搜索设备       2       2       10         网络设备列表       设备之版       设备工作       2       2       2       2       2       2       2       2       2       2       2       2       3       3       3       3       3       3       3       3       3       3       3       3       3       3       3       3       3       3       3       3       3       3       3       3       3       3       3       3       3       3       3       3       3       3       3       3       3       3       3       3       3       3       3       3       3       3       3       3       3       3       3       3       3       3       3       3       3       3       3       3       3       3       3       3       3       3       3       3       3       3       3       3       3       3       3       3       3       3       3       3       3       3       3       3       3       3       3       3       3       3       3< | 11 (金) 12 (金) 13 記量速中设备 192:166:0:45 255:25 |            | 16 |
| 2019-7-5 10:41                                                                                                    | 1:47 状态:正在尝i                                                                                                    | 式与交换机建立通信 | • 🚽 🙂 XOR:0                                                                                                    | 启用网络连接,本J                                   | 地监听端口:8245 |    |

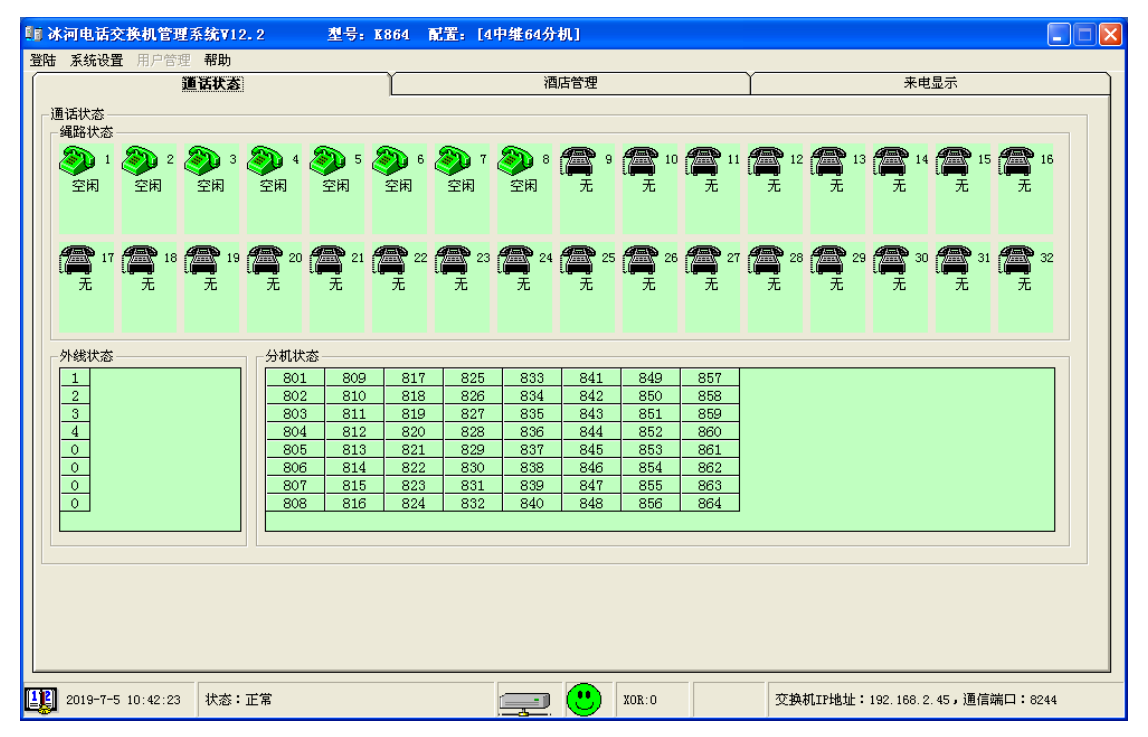

五、以上操作后依然不能连接:

1、把 IP 参数重新设置确认一遍,重启设备

2、确认网线是否连通。

3、联系咨询经销商和厂家。